# 企业迁移登记"一件事"

操作指引

# 1. 系统概述

企业迁移登记"一件事"整合企业迁移、住房公积金迁移、税务 迁移、社保迁移等企业迁移事项。

流程如下:

|                       |   |              | 迁移 | 一件事流程         |                                  |        |
|-----------------------|---|--------------|----|---------------|----------------------------------|--------|
| 企                     |   |              |    | 企业迁移登记经市场     | <b>孟监督部门核准通过后,同步办理</b><br>企业档案迁移 | 企业迁移、  |
| 业<br>迁<br>移<br>登<br>记 | - | 业务审批<br>(市助) | -  | 22 税务<br>(社保) | 税务迁移<br>社保迁移                     | (在线办理) |
|                       |   |              |    | <b>節</b> 住建   | 公积金迁移                            | R      |

# 2. 操作说明

## 2.1. 系统登录

## 2.1.1. 用户登录

在首页点击"注册登录"跳转到广东省统一认证平台,扫描二维 码进行登录,也可点击"账号密码",输入账号、密码、验证码验证 通过后登录。

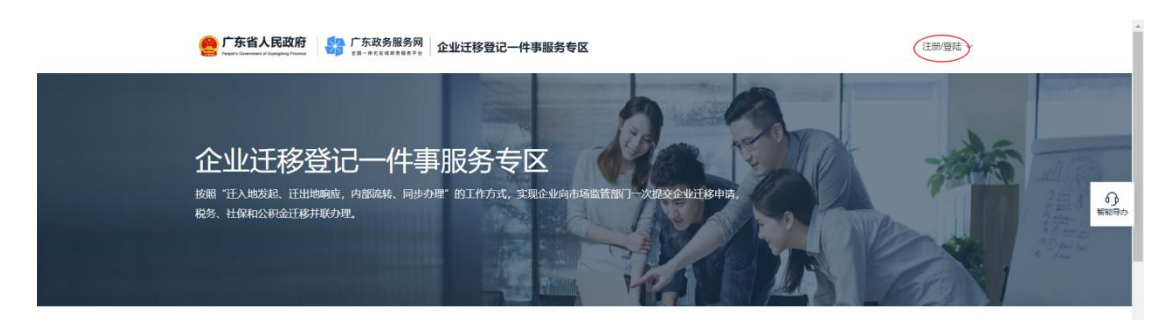

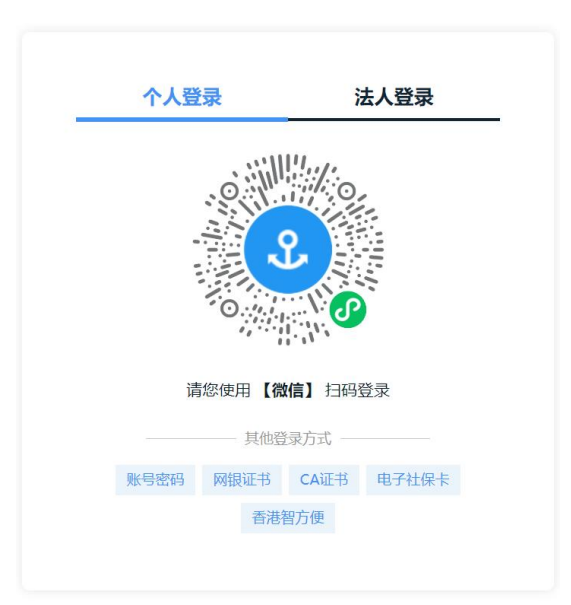

注:需四级(原L2)以上级别账户,请先实名核验升级账号, 再进行申请。

# 2.1.2. 用户注册

▶ 手工输入注册

1、登录页面点击"立即注册"按钮,如下:

|    | 个人登     | 录<br>  | 法      | 人登录            |    |
|----|---------|--------|--------|----------------|----|
| 请  | 諭入账号    |        |        |                |    |
| 请  | 諭入密码    |        |        |                |    |
| 请  | 諭入图中算式结 | 果      |        | 37 <u>2</u> 9= | ?  |
| 立即 | 主册      |        |        | 找回密码/则         | 胀号 |
|    |         | 登道     | ₹      |                |    |
|    |         | —— 其他登 | 录方式 —— |                |    |
|    | 粤信签登录   | 网银证书   | CA证书   | 电子社保卡          |    |
|    |         | 香港智    | 方便     |                |    |
|    |         |        |        |                |    |

| 2、进入注册页面,填写相关信息,完成实名校验后,完成注 |
|-----------------------------|
|-----------------------------|

| <b>^</b> /                                 | 法人注册                                               |                                                           |
|--------------------------------------------|----------------------------------------------------|-----------------------------------------------------------|
| 1<br>輸入基础信息                                | 2         3           实名核验         注册完成            | 0                                                         |
| 账号信息                                       |                                                    | <b>X</b>                                                  |
| *号振号表                                      |                                                    |                                                           |
| 登录密码*                                      | •••••                                              | 推荐使用微信扫码快速注册                                              |
| 确认密码*                                      | 密码温度高                                              |                                                           |
|                                            |                                                    | <ul> <li>注意说明</li> <li>1. 注册个人账号只能办理个人事项, 注册法人</li> </ul> |
| 证件信息 (注意                                   | 1:未申筷身份证的用户请勿选择"身份证",否则会核验不透过)                     | 账号只能力继送人事项<br>2. 注册账号时,需要通过手机该收担信验证,<br>增订20+增加目前         |
| 用户姓名*                                      | 请输入证件上的用户姓名                                        | 调止端填电吸收手机号码<br>3. 较多业务系统将使用填写的注册信息,请如<br>实填写              |
| 证件号码*                                      | 身份证 ~ 请输入证件号码                                      | 4. 请牢记注册的登录账号和密码,切勿向他人<br>泄漏                              |
| 证件有效期开始<br>时间*                             | 63                                                 | 5. 若无法完成线上注册,也可选择前往就近的<br>办事大厅现场依验注册账号                    |
| 证件有效期*                                     | ○ 5年 ○ 10年 ○ 20年 ○ 长期有效                            | 6. 如有问题,请称往用户帮助咨询电话:<br>12345                             |
| 证件地址*                                      | ngate - ngate - ngate                              | ·                                                         |
|                                            | 请输入证件详细地让                                          |                                                           |
| 联系方式                                       |                                                    |                                                           |
| 手机号码*                                      | 请输入手机号码                                            |                                                           |
| 图正法公正和                                     | 手机号码可用于找回密码、找回账号等                                  | 7+33=7                                                    |
| 国加强证明↑                                     | 清楚》(2014)1977/46195                                | 1570/06/1749.                                             |
| an ann aige ann a' gu                      |                                                    |                                                           |
| <ul> <li>● 我已阅读</li> <li>● 激活国家</li> </ul> | 井同意遵守 《用户服务协议》 和 《隐私政策》<br>政务服务平台账号<br>进知亡傅账号 二般更多 |                                                           |
|                                            | ℰ省力理成与 J 鮮史多                                       |                                                           |
|                                            |                                                    |                                                           |
|                                            |                                                    |                                                           |
| 网站信息                                       | 联系我们                                               | 回回 广东省人民政府门户网站                                            |
| 网站介绍服务建议                                   |                                                    | 回日 考治事小经序 <b>这</b> 就有网站                                   |
| 田白松時                                       | The off The Table of The Mill of The day           |                                                           |

▶ 人脸识别注册

|  | 1、 | 登录页面点击 | "粤信签登录" | 按钮, | 如下: |
|--|----|--------|---------|-----|-----|
|--|----|--------|---------|-----|-----|

| 个人登录      | ŧ      | 法      | 大登录            |
|-----------|--------|--------|----------------|
| 请输入账号     |        |        |                |
| 请输入密码     |        |        |                |
| 请输入图中算式结果 | T      |        | 37 <u>2</u> 9= |
| 之即注册      |        |        | 找回密码/          |
|           | 登長     | R      |                |
|           | — 其他登录 | 表方式 —— |                |
| 粤信签登录     | 网银证书   | CA证书   | 电子社保卡          |
|           | 香港智    | 方便     |                |

2、使用本人微信扫描粤信签小程序码登录、注册。

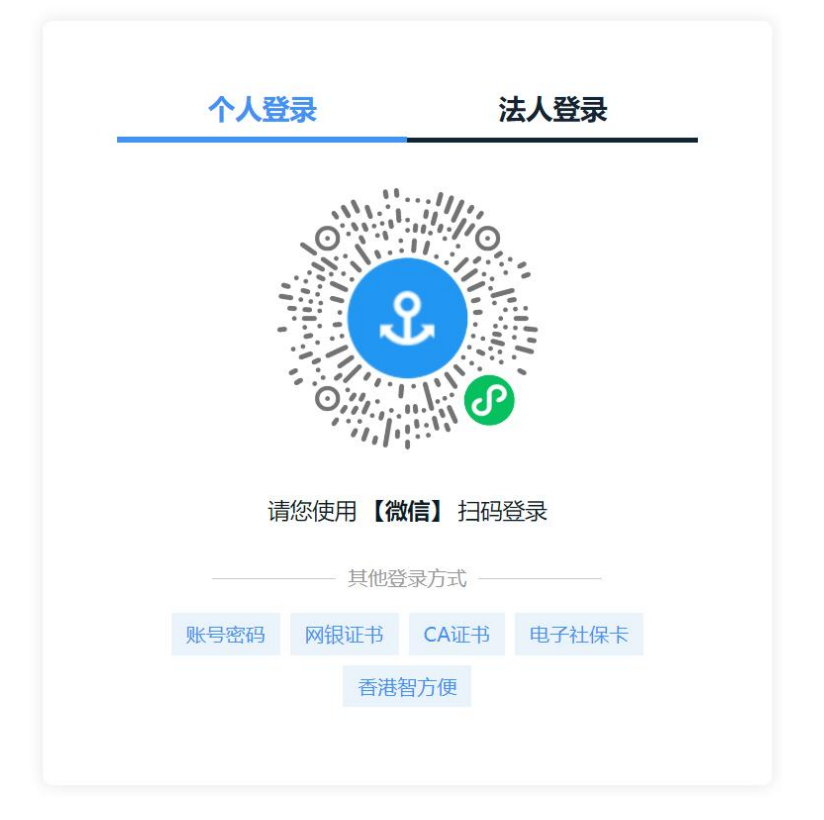

# 2.2. 企业迁移登记(含联办事项)

点击系统中的"企业迁移(在线办理)",选择迁入地是否是广 州或深圳如,如果选择是,迁入地是深圳,则选择"迁入深圳入口"办 理,迁入地是广州,则选择"迁入广州入口"办理。如果选择否,则输 入市场主体名称等信息,关联并确认需要办理迁移的主体信息后,进 入企业迁移登记导航页面。

| 广东省人民政府<br>Радо Солотование С Болерану Гологов             | 广东政务服务网<br>***********************************                     | aria a<br>Linto V       |
|------------------------------------------------------------|--------------------------------------------------------------------|-------------------------|
| 企业迁移登试<br><sup>按照"驻入地发起、驻出地响应,</sup><br>税务、社保和公职会迁移并取分别    | 2—件事服务专区<br>內意識紙、同步办理"的工作方式,实现企业内的场监管部计一次现立企业正移中满,<br>L            |                         |
| 迁移一件事 我的办件                                                 | 操作指南                                                               |                         |
|                                                            | 迁移一件事流程                                                            |                         |
| 企<br>业<br>近<br>移                                           | <u>企业任務量に使市场监督部门路</u> 推通过后,回步办理 <u>■</u> 企业档型证券<br><u>■</u> 企业档型证券 | <b>企业迁移 ◇</b><br>(在线办理) |
| <b>企业迁移登记—</b><br>按照"迁入地发起、迁出地响应,内部流转。<br>税务、社保和公积金迁移并联办理。 | 输入迁移登记的企业信息 * 迁入地是否是广州或深圳 否 * 市场主体名称                               |                         |
|                                                            | * 统一社会信用代码/注册号                                                     |                         |
| <b>迁移一件事</b> 我的办件 操作指                                      | *法定代表人/负责人/执行事务合伙人(委派代表)/投资人的姓名 *法定代表人/负责人/执行事务合伙人(委派代表)/投资人的证件号码  |                         |
| 企<br>业<br>业                                                | 明认                                                                 | <sup>倫息</sup><br>企业迁移 > |

|          |         |        | × |
|----------|---------|--------|---|
| 输入迁移     | 登记的企业信息 |        |   |
| * 迁入地是否是 | 广州或深圳   |        |   |
| 是        |         |        | ~ |
|          | 迁入深圳入口  | 迁入广州入口 |   |

## 2.2.1. 智能导办

## 2.2.1.1.办理事项

输入主体信息后,进入智能导办页面。企业迁移登记业务必须办 理,住房公积金迁移、税务迁移、社保迁移等企业迁移事项为可选项, 可根据实际情况选择需要办理的事项。

|                 | <b>广东政务</b> 服<br>全国一件化在15页象 | 网。企业迁移登记一件事服务专区                                                 |    |
|-----------------|-----------------------------|-----------------------------------------------------------------|----|
| 🏥 当前在办企业:珠海     | 优益浩科技有限公司                   |                                                                 |    |
| 企业迁移登记一件事       | Ē                           | 能导办                                                             |    |
| <b>由</b> 1.智能导办 | 0                           | 办理事项(您可根据实际情况选择需要办理的事项)                                         |    |
| <b>血</b> 2.企业迁移 | 0                           | ● 企业/注释(小公选) 住房公积金迁移(可选)                                        |    |
| 【可选】            | 修改办理事项                      |                                                                 | i£ |
| ▲ 1.住房公积金迁移     | 0                           |                                                                 |    |
| ■2.税务迁移         | 0                           | 税务迁移(可选)<br>在力理企业迁移登记的同时,可选择同步力理税务迁移。 社保迁移(可选)<br>在市成金人税迁移(可选)  |    |
| 【附件及文书信息】       |                             |                                                                 |    |
| ■ 1.材料上传        | 0                           | 1 THAT                                                          |    |
| 3.2.文书确认        | 0                           | 🧖 顶位亘                                                           |    |
| ▲ 3.认证签名        | 0                           | 根据企业迁移登记业务规范,预检不通过的业务不运行办理,若企业存在涉案信息或被列入经营异常名录,将不允许办理企业迁移<br>记。 | 登  |

#### 2.2.1.2.预检查

企业数据确定无误后,进入"智能导办"页面,系统自动完成各 业务的预检,若预检不通过需要根据提示完成处理后才能在线办理对 应的迁移业务。可以根据企业自身情况选择是否一起办理已经预检通 过的业务。

| 《 预 | 检查      |               |                               |              |
|-----|---------|---------------|-------------------------------|--------------|
| 据企业 | 迁移登记业务规 | 观范,预检不通过      | 过的业务不运行办理,若企业存在涉案信息或被列入经营异常名录 | 。将不允许办理企业迁移强 |
| 序号  | 预检项目    | 预检结果          | 不通过原因                         | 操作           |
| 1   | 税务迁移    | 不通过           |                               | 查看详情 重新预检    |
|     |         | Sector Sector |                               |              |

#### 2.2.1.3.所需材料

系统根据办理场景展示需提交的文书材料,其中企业迁移需要上 传下图中的材料,住房公积金迁移、税务迁移、社保迁移无需上传材 料。点击"材料说明"、"示例样本"、"空白表格",可查看该项 材料的说明和下载模板。点击"下一步"按钮,进入企业迁移登记填 报页面。

7

| 业迁和 | \$                        |     |         |      |           |
|-----|---------------------------|-----|---------|------|-----------|
| 序号  | 材料名称                      | 必要性 | 提交形式    | 材料说明 | 材料下载      |
| 1   | 企业迁移登记"一件事"申请书            | 必要  | 系统自动生成  | 材料说明 | 空白表格 示例样本 |
| 2   | 依法作出的决议或决定                | 必要  | 系统自动生成  | 材料说明 | 空白表格 示例样本 |
| 3   | 修改后的公司章程或者公司章程修正案         | 必要  | 系统自动生成  | 材料说明 | 空白表格 示例样本 |
| 4   | 登记联络员的身份证明                | 非必要 | 用户自定义上传 | 材料说明 | 空白表格 示例样本 |
| 5   | 名称保留告知书                   | 非必要 | 用户自定义上传 | 材料说明 | 空白表格 示例样本 |
| 6   | 经办人身份证明                   | 非必要 | 用户自定义上传 | 材料说明 | 空白表格 示例样本 |
| 7   | 住所 (经营场所) 使用相关材料          | 必要  | 用户自定义上传 | 材料说明 | 空白表格 示例样本 |
| 8   | 已领取纸质版营业执照的缴回营业执照<br>正、副本 | 非必要 | 用户自定义上传 | 材料说明 | 空白表格示例样本  |
| 9   | 其他需补充提交的佐证文件              | 非必要 | 用户自定义上传 | 材料说明 | 空白表格 示例样本 |

## 2.2.1.4.住房公积金迁移

## 2.2.1.4.1. 迁移信息

住房公积金迁移信息,展示企业名称和统一社会信用代码,确认 无误后,即可往下填写住房公积金迁入信息。

| 住房公积金迁移 | 侈  |      |           |    |  |
|---------|----|------|-----------|----|--|
| 1 迁移信息  |    |      |           |    |  |
| 企业名称:   | 中7 | 有限公司 | 统一社会信用代码: | 91 |  |

### 2.2.1.4.2. 迁入信息

# 在"住房公积金迁移"页面,需填写企业性质、所属行业、经济 类型等数据,确定无误后点击"暂存"或直接点击"下一步"。

| *单位性质:     | 全额拨款事业单位     | $\vee$ $\otimes$ | *所属行业:    | 农、林、牧、渔业 | ~ @ |
|------------|--------------|------------------|-----------|----------|-----|
| *单位经济类型:   | 股份合作         | $\sim$ $\oslash$ | *机构类型:    | 社团法人     | ~ © |
| * 单位隶属关系:  | 县、区          | $\sim$ $\odot$   | *单位电子邮箱:  | 13213    | 6   |
| *企业属地公积金机  | 构: 佛山市住房公积金管 | 理中心 ∨ ⊘          | * 单位发薪日:  | 05       | ~ © |
| *初缴年月:     | iii 2025-02  |                  | * 初缴人数:   | 12       | 0   |
| * 单位缴存比例%: | 9            | $\vee$ $\oslash$ | *个人缴存比例%: | 9        | ~ © |
| * 资金来源:    | 财政统发         | $\vee$ $\oslash$ |           |          |     |
| *公积金缴存网点:  | 高明管理部        | ~ ©              | 高明管理部     |          | ×   |

#### 2.2.1.5.税务迁移

1、在办理企业迁移登记的同时,可选择同步办理税务迁移。在"税务迁移"页面,根据页面提示完成迁出信息,确定无误后点击"暂存"或直接点击"下一步"。

| IM  | 17 | <b>`T</b> : | 10 |
|-----|----|-------------|----|
| TH  | E  | 17/         | 27 |
| 1/4 |    | ~           |    |

| 企业名称:      | 「有限公司      | 统一社会信用代码:   | 91 W   |
|------------|------------|-------------|--------|
| 原登记机关名称:   |            | 原行政区划:      |        |
| 原街道乡镇:     |            | 原注册地址:      |        |
| *现行政区划:    | 请选择        | *现街道乡镇:     | 请选择    |
| * 现注册地址:   | 请输入        | * 现登记机关名称:  |        |
| *经办人证件类型:  | 居民身份证      | * 经办人身份证号码: | 11 718 |
| *经办人姓名:    | <u> </u>   | * 经办人联系方式:  | 18 4   |
| *申请税务迁移日期: | 2025-02-11 | * 迁移类型:     | 省内迁移   |

2.2.1.6.社保迁移

### 2.2.1.6.1. 迁出信息

社保迁出信息,展示企业名称和统一社会信用代码,填写注销原因,确认无误后,即可往下填写社保迁入信息。

| 1 迁出信息  | l    |           |                                         |
|---------|------|-----------|-----------------------------------------|
| 企业名称:   | f    | 统一社会信用代码: | 010100100100000000000000000000000000000 |
| * 注销原因: | 注销 ~ |           |                                         |
|         |      |           |                                         |

#### 2.2.1.6.2. 迁入信息

社保迁入信息,需根据实际情况填写社保联系人、社保联系人移 动电话、社保经办机构、单位类型、参保套餐,确定无误后点击"暂 存"或直接点击"下一步"。

| 1 迁入信息   | l   |       |              |     |   |
|----------|-----|-------|--------------|-----|---|
| 社保登记信息   |     |       |              |     |   |
| * 社保联系人: |     |       | * 社保联系人移动电话: |     |   |
| *社保经办机构: | 请选择 | ~     | 单位类型:        | 请选择 | ~ |
| *参保套餐:   | 请选择 | ~     |              |     |   |
| 核定参保险种信  | 息   |       |              |     |   |
| 序号       |     |       | 险种类型         |     |   |
|          |     | 暂无    | 动据           |     |   |
|          |     |       |              |     |   |
|          |     | 返回上一步 | 暂存 下步        |     |   |

### 2.2.2. 材料上传

企业迁移登记以及其他迁移事项填写完成后,点击下一步跳转到 材料上传界面。

#### 2.2.2.1.1. 材料提交方式

系统根据选择的材料提交方式,动态生成对应需要提交的材料文 书。

 N上提交电子材料办理:填报的签名自然人中证件需是身份证、 港澳来往内地通行证、营业执照三种证件类型,其他证件类型,不能 选择网上提交材料。 2. 窗口提交纸质材料办理:线上提交材料后,需到线下提交纸质 材料。

## 材料上传

| 11 相八 |     | 申请人              |   | 审批人  |   | 申请人      |     |     |
|-------|-----|------------------|---|------|---|----------|-----|-----|
| 信息填报  | •   | 身份证认证+<br>网上电子签名 | ⇒ | 业务审批 | - | 领取执照     |     |     |
| 窗口提交纸 | 质材料 | 办理               |   |      |   |          |     |     |
|       |     |                  | _ |      |   | cto 28 1 | 南非人 | 由请人 |
| 申请人   |     | 申请人              |   | 車批人  |   | 中田人      |     |     |

## 2.2.2.1.2. 企业迁移文书

选择领取方式后,根据页面的提示上传相关的材料文件。文书上 传分为系统生成材料和自定义上传材料。

▶ 系统生成材料

系统根据用户填写的表单信息自动生成电子文书,可点击"预览" 按钮下载查看文书。

| <u>î</u> 企: | 业迁移文书                     |     |                                  | 一键生成系统文书                  |
|-------------|---------------------------|-----|----------------------------------|---------------------------|
| 序号          | 材料名称                      | 必要性 | 已上传附件                            | 操作                        |
| 1           | 企业迁移登记"一件事"申请书            | 必要  | 企业迁移登记"一件事"申请书.pdf<br>(系统生成)     | 使用系统生成删除预览                |
| 2           | 依法作出的决议或决定                | 必要  | 依法作出的决议或决定.pdf(系统生成)             | 使用系统生成 <mark>删除 预览</mark> |
| 3           | 修改后的公司章程或者公司章程修正<br>案     | 必要  | 修改后的公司章程或者公司章程<br>修正案.pdf (系统生成) | 使用系统生成 删除 预览              |
| 4           | 登记联络员的身份证明                | 非必要 |                                  | 自定义上传                     |
| 5           | 名称保留告知书                   | 非必要 |                                  | 自定义上传                     |
| 6           | 经办人身份证明                   | 非必要 |                                  | 自定义上传                     |
| 7           | 住所 (经营场所) 使用相关材料          | 必要  | 投资者的主体资格证明或身份证明.docx(自定义上传)      | 自定义上传 删除 预览               |
| 8           | 已领取纸质版营业执照的缴回营业执<br>照正、副本 | 非必要 |                                  | 自定义上传                     |
| 9           | 其他需补充提交的佐证文件              | 非必要 |                                  | 自定义上传                     |

▶ 自定义上传材料

点击"自定义上传"按钮,选择本地文件上传。上传完成后,可 点击"重新上传"按钮重新上传文书,也可点击"预览"按钮下载查 看文书。

13

| 企  | 业迁移文书                 |     |                                 | 一键生成系统文书     |
|----|-----------------------|-----|---------------------------------|--------------|
| 序号 | 材料名称                  | 必要性 | 已上传附件                           | 操作           |
| 1  | 企业迁移登记"一件事"申请书        | 必要  | 企业迁移登记"一件事"申请书.pdf<br>(系统生成)    | 使用系统生成 删除 预览 |
| 2  | 依法作出的决议或决定            | 必要  | 依法作出的决议或决定.pdf(系统生成)            | 使用系统生成 删除 预览 |
| 3  | 修改后的公司章程或者公司章程修正<br>案 | 必要  | 修改后的公司章程或者公司章程<br>修正案.pdf(系统生成) | 使用系统生成 删除 预览 |
| 4  | 登记联络员的身份证明            | 非必要 |                                 | 自定义上传        |
| 5  | 名称保留告知书               | 非必要 |                                 | 自定义上传        |
| 6  | 经办人身份证明               | 非必要 |                                 | 自定义上传        |
| 7  | 住所(经营场所)使用相关材料        | 必要  | 住所 (经营场所) 使用相关材料.pdf (自定义上传)    | 自定义上传删除预览    |

# 2.2.3. 文书确认与业务提交

上传附件材料后点击下一步,进入到文书文书确认预览界面。确认信息后即可点击"下一步"按钮预提交业务。

## 材料上传

|      | 文件 ▼       | < 1                                      | /28 🕻                                                                                                    | 1:1 🔻                                                                                                | <b>—</b> 100%                                                                                                    | ▼ +                                      | 6                                         | <b>\$</b> . ▼                                                                                                    |                                                                | ⊒d Tr                                                                      | ¢ | ð |
|------|------------|------------------------------------------|----------------------------------------------------------------------------------------------------|----------------------------------------------------------------------------------------------------|----------------------------------------------------------------------------------------------------|------------------------------------------|-------------------------------------------|----------------------------------------------------------------------------------------------------|----------------------------------------------------------------|----------------------------------------------------------------------------|---|---|
|      |            |                                          |                                                                                                    |                                                                                                    | 声明                                                                                                    | 月和承诺                                     | i                                         |                                                                                                    |                                                                |                                                                            |   |   |
|      | 一 二 三市四承五中 | 依提件住营文业主董责签全据交,所场化务体事任名部中的证(约)、计结果的一个人员。 | 各大件所马场所于监察。<br>人民、司场所于空国之后。<br>中国人们的分子运动。<br>中国人们的学校。<br>中国人们的学校。<br>中国人们的"一""""""""""""""""""""""""""""""""""""" | 国和一登律、有实信 名,相有切记:法增有实际,法没有实际。我们是一个人子,我们是一个人子,我们是一个人子,我们是一个人,我们是一个人,就是一个人,就是一个人,就是一个人,就是一个人,就是一个人,这个人 | 规定,本企<br>約真实、合<br>約<br>約<br>4<br>位<br>所<br>(<br>经<br>一<br>約<br>2<br>定<br>部<br>1<br>批<br>4<br>代<br>5<br>定<br>第<br>4<br>代<br>4<br>人<br>民<br>5<br>二<br>2<br>一<br>約<br>3<br>約<br>3<br>2<br>一<br>約<br>5<br>約<br>3<br>2<br>一<br>約<br>5<br>3<br>2<br>一<br>約<br>5<br>3<br>5<br>2<br>5<br>3<br>2<br>2<br>5<br>3<br>5<br>4<br>3<br>5<br>3<br>5<br>3<br>5<br>3<br>5<br>3<br>5<br>3<br>5<br>3<br>5<br>3<br>5 | 业法、新新研研研研研研研研研研研研研研研研研研研研研研研研研研研研研研研研研研研 | 上复 材国鄂主 和 和务件 诸庆,批登证公司 和主门体谨国 有效的 有效的 有效的 | 的申原 照屋在外的 医外外的 医外外的 医外外的 医外外的 医外外的 化丁二丁基乙基 化丁二乙基 化丁二乙二乙二乙二乙二乙二乙二乙二乙二乙二乙二乙二乙二乙二乙二乙二乙二乙二乙二乙 | 作y, 并并 定安 为 公司派担关 ,<br>并并 规定安洁、责加 利定 之词》到 私 之 之词》 和 九、 动 《任定 , | 诺:本企业所<br>因提交虚假文<br>行,住所(<br>消防、环保。。<br>中华人民共和国<br>。<br>,谨此对真实性<br>并认可申请材料 |   |   |
|      |            |                                          |                                                                                                    |                                                                                                    |                                                                                                    |                                          |                                           |                                                                                                    |                                                                |                                                                            |   |   |
| ✓ 我E | 已阅读并确      | 认申请书                                     | 无误                                                                                                    |                                                                                                    |                                                                                                    |                                          |                                           |                                                                                                    |                                                                |                                                                            |   |   |
|      |            |                                          |                                                                                                    | j                                                                                                    | 反回上一步                                                                                                    | 暂                                        | 存                                         | 下-                                                                                                    | 步                                                              |                                                                            |   |   |

# 2.2.4. 认证签名

迁移登记业务预提交后,相关人员可根据认证签名操作指引,完 成签名和认证。详情见附录 3.1.电子签名操作指引、3.2.实名认证操 作指引。

| 起认证                                     | E签名                                                                         |                                                        | —— 2 —<br>认证签                                            | 名中                                |                              | —— 3<br>企业自动排                                                                                     |
|-----------------------------------------|-----------------------------------------------------------------------------|--------------------------------------------------------|----------------------------------------------------------|-----------------------------------|------------------------------|---------------------------------------------------------------------------------------------------|
| <b>温馨</b><br>实名说<br>实名说<br>电子经<br>重新发   | <b>提示</b><br>人证需在48小时<br>人证方法:在支<br>签名,自然人签<br>起签名。                         | 扩内完成,如认证过期<br>在付宝APP中,搜索查<br>注名需在48小时内完成               | 9,可在实名认证<br>简" <del>注册登记身份</del><br>祥自然人签名需 <sub>?</sub> | 页面重新发起认证<br>验证小程序",进<br>要在10分钟内完成 | 。<br>入小程序,按照界面<br>乱,如果签名已过期, | 皆引完成实名认证。<br>可以在电子签名页                                                                             |
|                                         |                                                                             |                                                        |                                                          |                                   |                              |                                                                                                   |
| 2 人!<br>[<br>[<br>名认                    | 灵列表<br>证 🚯 电                                                                | 子签名 2                                                  |                                                          |                                   |                              |                                                                                                   |
| 2 人                                     | <b>灵列表</b><br>证 <b>3</b> 电                                                  | 子签名 2                                                  |                                                          |                                   | 发起所有                         | 实名 刷新实名状态                                                                                         |
| 《 人 · · · · · · · · · · · · · · · · · · | <b>気列表</b><br>证 <sup>3</sup> 电                                              | 子签名 2  职位身份                                            | 认证状态                                                     | 实名时间                              | 发起所有:<br><b>实名过期时间</b>       | 实名 刷新实名状态<br><b>操作</b>                                                                            |
| 人!<br>(次名认)<br>(序号)<br>1                | <b>灵列表</b><br>证 3 电<br>名称                                                   | <ul> <li>子签名 2</li> <li>职位身份</li> <li>委托代理人</li> </ul> | <b>认证状态</b><br>未认证                                       | 实名时间                              | 发起所有                         | 实名 刷新实名状态<br>操作<br>发起实名                                                                           |
| 人野<br>(文名认)<br>序号<br>1<br>2             | <b>気列表</b><br>证 3 电<br>名称                                                   | 子签名 2<br>职位身份<br>委托代理人<br>法定代表人                        | <b>认证状态</b><br>未认证<br>未认证                                | 实名时间                              | 发起所有:                        | 实名 刷新实名状态<br>操作<br>发起实名<br>发起实名                                                                   |
| <b>次名认</b><br>序号<br>1<br>2<br>3         | <b>気列表</b><br>证 <sup>3</sup> 电<br>名称<br>・・・・・・・・・・・・・・・・・・・・・・・・・・・・・・・・・・・ | 子签名 2<br>职位身份<br>委托代理人<br>法定代表人<br>登记联络员               | <b>认证状态</b><br>未认证<br>未认证<br>未认证<br>未认证                  | 实名时间                              | 发起所有:<br>实名过期时间              | <ul> <li>实名 刷新实名状态</li> <li>操作</li> <li>发起实名</li> <li>发起实名</li> <li>发起实名</li> <li>发起实名</li> </ul> |

| 实名认证 ⑧ 电子签名 ②           |                              |                                       |                         |            |            |          |  |  |  |  |  |
|-------------------------|------------------------------|---------------------------------------|-------------------------|------------|------------|----------|--|--|--|--|--|
|                         |                              |                                       |                         |            | 刷新签名状态     | 发起自然人签名  |  |  |  |  |  |
| 序号                      | 名称                           |                                       | 职位/身份                   | 签名状态       | 签名时间       |          |  |  |  |  |  |
| 1                       |                              |                                       | 法定代表人,申请人               | 未签名        |            |          |  |  |  |  |  |
| <b>送名</b><br>自然人<br>依照签 | <b>非自然人</b><br>需通过电子营业<br>名。 | 中期进行签名。目                              | 非自然人签名需要等待当前企业<br>四位。自从 | 的所有自然人成员完成 | 城签名后, 方可进行 | 非自然人的电子营 |  |  |  |  |  |
| 序写                      | 合小                           |                                       | 売してもほ                   | 並有状态       | 並合的則       | J#TF     |  |  |  |  |  |
| 1                       | 1                            | · · · · · · · · · · · · · · · · · · · | 7 公司公童                  | 未签名        |            | 开始签名     |  |  |  |  |  |

完成签名和实名认证后,系统会自动提交企业迁移登记业务。业务提交后,待市场监督管理部门作出是否预核准通过决定,同步将办理结果反馈至企业迁移"一件事"信息化平台。企业迁移登记提交成功界面如下图:

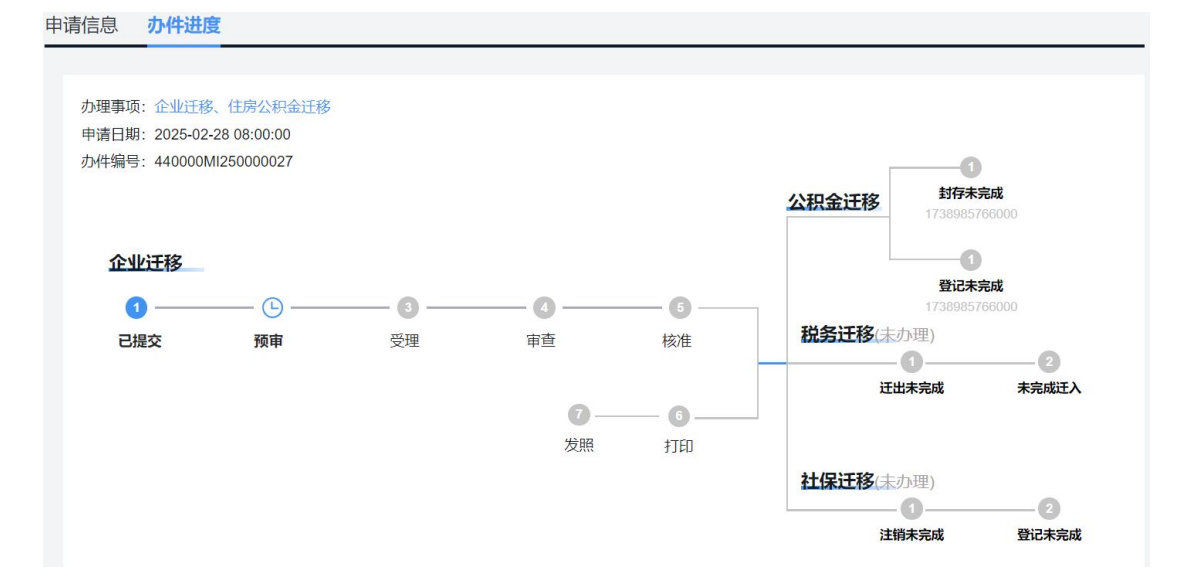

## 2.3. 业务查询

账号下的业务可登录系统后在我的业务模块查看,可查看业务的状态以及具体信息。

| 迁移一件事 我           | 的办件 操作指南   |                      |      |     |                        |                        |         |
|-------------------|------------|----------------------|------|-----|------------------------|------------------------|---------|
|                   |            |                      |      |     |                        |                        |         |
| 申请流水号             | 企业名称       | 企业类型                 | 业务类型 | 状态  | 申请日期                   | 创建时间                   | 操作      |
| 440000MI250000033 | 珠海。    限公司 | 有限责任公司(自然人投资<br>或控股) | 迁入登记 | 填报中 |                        | 2025-02-10<br>10:41:25 | 继续办理 删除 |
| 440000MI250000030 | 有限公司       | 有限责任公司(自然人独资)        | 迁入登记 | 填报中 |                        | 2025-02-10<br>10:12:40 | 继续办理 删除 |
| 440000MI250000027 | 于"一一"有限公司  | 其他有限责任公司             | 迁入登记 | 已提交 | 2025-02-08<br>03:44:00 | 2025-02-08<br>11:36:06 | 查看详情    |
| 440000MI250000026 | <u></u>    | 有限责任公司(自然人独资)        | 迁入登记 | 已提交 | 2025-02-07<br>08:22:01 | 2025-02-07<br>15:32:53 | 查看详情    |
| 440000MI250000025 | 新材料有限责任公司  | 有限责任公司(自然人投资<br>或控股) | 迁入登记 | 已提交 | 2025-01-22<br>09:00:01 | 2025-01-21<br>09:37:45 | 查看详情    |
| 440000MI250000023 | 有限公司       | 有限责任公司(自然人独资)        | 迁入登记 | 已提交 | 2025-02-07<br>03:53:09 | 2025-01-15<br>09:47:27 | 查看详情    |

如果是未提交的状态,点击继续填报会直接跳转到原申请步骤继续办理。

如果是已提交后的业务点击查看详情按钮是业务详情界面。

## 2.4. 业务详情

点击我的办件的查看详情按钮,进入业务详情界面,可查看各已 填报业务的填报详情。如有住房公积金迁移、税务迁移、社保迁移事 项,可点击左边导航栏选项,选择查看填报的事项的填写详情信息。

智能导办信息查看

| 申请信息 办件证        | 进度     |                                       |                                     |
|-----------------|--------|---------------------------------------|-------------------------------------|
| 企业迁移登记一代        | 牛事     | 智能导办                                  | 45IE                                |
| <b>由</b> 1.智能导办 | 0      | · <b>办理事项</b> (您可根据实际情况选择需要办理的事项)     |                                     |
| 自2.企业迁移         | ٥      |                                       | 住房公积金迁移 (可选)                        |
| 【可选】            | 修改办理事项 | □ □ □ □ □ □ □ □ □ □ □ □ □ □ □ □ □ □ □ | 在办理企业迁移登记的同时,可选择同步办理公职金迁移。          |
| ■1.税务迁移         | 0      |                                       |                                     |
| ● 2.社保迁移        | 0      | 税务迁移 (可选) 在办理企业迁移登记的同时,可选择同步办理报务迁移。   | 社保迁移(可选)<br>在完成办程计移的同时,可选择同步办理计保计移。 |
| 【附件及文书信息】       | 1      |                                       |                                     |

# 企业迁移登记信息查看

| 企业迁移登记一件  | <b>\$</b> | に珍豆に   |               |           |    |
|-----------|-----------|--------|---------------|-----------|----|
| 1.智能导办    | 0         | 💄 经办人信 | 息             |           |    |
| 12.企业迁移   | ٥         | *姓名:   | i             | *移动电话:    | 14 |
| 【可选】      | 修改办理事项    | *证件类型: | 居民身份证         | *证件号码:    |    |
| 1.税务迁移    | ٥         | *代理期限: | 2025-02-28    |           |    |
| 2.社保迁移    | ٥         |        |               |           |    |
| 【附件及文书信息】 |           | ▶ 迁移信息 |               |           |    |
| 1.材料上传    | 0         |        |               |           |    |
|           |           | 企业/空和・ | 狭海  「 調  公  司 | 统一社会信用代码: |    |

# 税务迁移等申请项信息查看

| 企业迁移登记一件 | 事      | 祝穷辻移       |                    |             |           |
|----------|--------|------------|--------------------|-------------|-----------|
| 1.智能导办   | 0      | 1 迁出信息     |                    |             |           |
| 12.企业迁移  | 0      | 企业名称:      | 珠                  | 统一社会信用代码:   | 91 /41    |
| 【可选】     | 修改办理事项 | 原登记机关名称:   | 国家税务总局江门市蓬江区税务局荷塘和 | 原行政区划:      | 广东省江门市蓬江区 |
| 1.税务迁移   | ٥      | 原街道乡镇:     | 广东省江门市蓬江区荷塘镇       | 原注册地址:      | 珠海市斗门     |
| 2.社保迁移   | 0      | * 现行政区划:   | 广东省/广州市/荔湾区        | * 现街道乡镇:    | 天河市直 ~    |
| 附件及文书信息】 |        | * 现注册地址:   | 广东                 | * 现登记机关名称:  | 广州税务局     |
| 1.材料上传   | 0      | * 经办人证件类型: | 居民身份证              | * 经办人身份证号码: | 1 8       |
| 2.文书确认   | 0      | *经办人姓名:    |                    | * 经办人联系方式:  |           |
| 3.认证签名   | Ø      | *申请税务迁移日期: | 2025-02-07         | *迁移类型:      | 省内迁移      |

材料上传查看

| 0      |                                                                                                    | 网上提交电子材料办理                                                                                  |             |                                                                                                    |                                                                                                    |
|--------|----------------------------------------------------------------------------------------------------|---------------------------------------------------------------------------------------------|-------------|----------------------------------------------------------------------------------------------------|----------------------------------------------------------------------------------------------------|
| 0      |                                                                                                    |                                                                                             | → 业务ī       | ▲ ● ● ● ● ● ● ● ● ● ● ● ● ● ● ● ● ● ● ●                                                                                                    |                                                                                                    |
| 修改办理事项 |                                                                                                    | 窗口提交纸质材料办理                                                                                  |             |                                                                                                    |                                                                                                    |
| ٥      | •                                                                                                    | 申请人 申请人 信息填报 身份认证                                                                           | 审批人<br>业务预审 |                                                                                                    | <u>■批人 申请人</u><br>(务审批 → 领取执照                                                                                                    |
| ٥      |                                                                                                    |                                                                                             |             |                                                                                                    |                                                                                                    |
|        | <b>î</b> îr                                                                                                    | 业迁移文书                                                                                       |             |                                                                                                    | 一键生成系统文书                                                                                                    |
| 0      | _                                                                                                    |                                                                                             |             |                                                                                                    |                                                                                                    |
| 0      | 序号                                                                                                    | 材料名称                                                                                        | 必要性         | 已上传附件                                                                                                    | 操作                                                                                                    |
|        | <ul> <li>(株式の)理事項</li> <li>(株式の)理事項</li> <li>(</li> <li>(</li></ul> | ●<br>●<br>●<br>●<br>●<br>●<br>●<br>●<br>●<br>●<br>●<br>●<br>●<br>●<br>●<br>●<br>●<br>●<br>● | ●           | の         の上提交电子材料办理           の         90歳人         0歳人           修改の現事項         の         0歳見頂报         90歳人           修改の現事項         の         10歳人         10歳人           の         10歳人         10歳人         10歳人           の         10歳人         10歳人         10歳人           < | ●       ●       ●       ●       ●       ●       ●       ●       ●       ●       ●       ●       ●       ●       ●       ●       ●       ●       ●       ●       ●       ●       ●       ●       ●       ●       ●       ●       ●       ●       ●       ●       ●       ●       ●       ●       ●       ●       ●       ●       ●       ●       ●       ●       ●       ●       ●       ●       ●       ●       ●       ●       ●       ●       ●       ●       ●       ●       ●       ●       ●       ●       ●       ●       ●       ●       ●       ●       ●       ●       ●       ●       ●       ●       ●       ●       ●       ●       ●       ●       ●       ●       ●       ●       ●       ●       ●       ●       ●       ●       ●       ●       ●       ●       ●       ●       ●       ●       ●       ●       ●       ●       ●       ●       ●       ●       ●       ●       ●       ●       ●       ●       ●       ●       ●       ●       ●       ●       ● |

认证签名列表查看,可查看企业迁移需要实名人员和签名人员。

1. 实名认证

| 企业迁移登记一  | 件事     |                           |                        |          |                       |                            | 3                                         |
|----------|--------|---------------------------|------------------------|----------|-----------------------|----------------------------|-------------------------------------------|
| 💩 1.智能导办 | 0      | 待发起认证签名                   |                        | 认证签名     | 3中                    |                            | 企业自动排                                     |
| ● 2.企业迁移 | 0      | 1 温馨提示                    |                        |          |                       |                            |                                           |
| 【可选】     | 修改办理事项 | 1、实名认证需在48小               | 时内完成,如认证过其             | 月,可在实名认证 | 页面重新发起认证              | E.                         | an an I and a state of a first state of a |
| ■1.税务迁移  | 0      | 2、头名认证力法:任:<br>3、电子签名,自然人 | 文付宝APP中,搜索自签名需在48小时内完成 | 如"注册登记身份 | 验证小程序",进<br>要在10分钟内完成 | 入小程序, 按照界面积<br>成, 如果签名已过期, | 到完成实名认证。<br>可以在电子签名页                      |
| ● 2.社保迁移 | 0      | 面重新发起签名。                  |                        |          |                       |                            |                                           |
| 【附件及文书信息 | 1      | ● 人员列表                    |                        |          |                       |                            |                                           |
| ■1.材料上传  | 0      |                           |                        |          |                       |                            |                                           |
| 2.文书确认   | 0      | 实名认证 1                    |                        |          |                       |                            |                                           |
| 23.认证签名  | 0      |                           |                        |          |                       | 发起所有多                      | 名 刷新实名状态                                  |
|          |        | 序号 名称                     | 职位/身份                  | 认证状态     | 实名时间                  | 实名过期时间                     | 操作                                        |
|          |        |                           |                        |          |                       |                            |                                           |

## 2. 电子签名

| 申请信息 | 办件进度 |
|------|------|
|------|------|

|           |        |                                  | 2                                       |                         |                      | 3                  |
|-----------|--------|----------------------------------|-----------------------------------------|-------------------------|----------------------|--------------------|
| 由 1.智能导办  | 0      | 待发起认证签名                          | 认证签名中                                   | Ú.                      |                      | 企业自                |
| 12.企业迁移   | 0      | ◎ 温馨提示                           |                                         |                         |                      |                    |
| 【可选】      | 修改办理事项 | 1、实名认证需在48小时内完成                  | 成,如认证过期,可在实名认证页面                        | 重新发起认证。                 |                      |                    |
| 1.住房公积金迁移 | 0      | 2、实名认证方法:在支付宝A<br>3、电子签名,自然人签名需在 | APP中,搜索查询"汪册登记身份验证<br>至48小时内完成非自然人签名需要在 | E小程序",进入小<br>E10分钟内完成,女 | 程序,按照界面指<br>1果签名已过期, | 詞完成实名认i<br>可以在电子签名 |
| 2.税务迁移    | 0      | 面重新发起签名。                         |                                         |                         |                      |                    |
| ♥3.社保迁移   | 0      | ▲ 人员列表                           |                                         |                         |                      |                    |
| 【附件及文书信息】 |        |                                  |                                         |                         |                      |                    |
| ■1.材料上传   | 0      | 实名认证 🕜 电子签                       | 名 📀                                     |                         |                      |                    |
| 2.文书确认    | 0      |                                  |                                         |                         | 刷新签名状态               | 发起自然人签名            |
| 23.认证签名   | 0      | 序号 名称                            | 职位/身份                                   | 签名状态                    | 签名时间                 |                    |
|           |        | 1                                | 法定代表人,申请人                               | 已签名                     | 2025-01-1            | 5 11:49:15         |

# 2.5. 操作指南下载

在系统操作指南模块,可点击"预览"按钮在线查看企业迁移"一件事"操作指引,也可点击"下载"按钮下载文件。

| 迁移一件事      | 我的办件 | 操作指南 |         |
|------------|------|------|---------|
|            |      |      |         |
| 政策         |      |      | 操作      |
| 企业迁移"一件事"提 | 作指引  |      | 1823 下報 |

# 3. 附录

# 3.1. 电子签名操作指引

# 3.1.1. 粤信签自然人电子签名操作指引

## 3.1.1.1.进入粤信签小程序

迁移登记业务提交后,在认证签名界面,切换到"电子签名"标 签页,点击"发起自然人签名"按钮,生成自然人签名二维码,如下 图:

| <b>认证签名</b>                                                                                                    | 0                                                   |                                    |                        |                    |
|----------------------------------------------------------------------------------------------------|-----------------------------------------------------|------------------------------------|------------------------|--------------------|
| 与发起认证签名                                                                                                    | 认证签名中                                               |                                    |                        | 企业自动提交             |
| <ul> <li>⑦ 温馨提示</li> <li>1、实名认证需在48小时内完成,</li> <li>2、实名认证方法:在支付宝APP</li> <li>3、电子签名,自然人签名需在48</li> <li>面重新发起签名。</li> </ul> | 如认证过期,可在实名认证页面<br>中,搜索查询"注册登记身份验证<br>小时内完成非自然人签名需要在 | 重新发起认证。<br>《小程序",进入小和<br>10分钟内完成,如 | 呈序,按照界面指引<br>果签名已过期,可1 | 完成实名认证。<br>以在电子签名页 |
| <ul> <li>人员列表</li> <li>实名认证 ③</li> <li>电子签名</li> </ul>                                                                     | 0                                                   |                                    |                        |                    |
| <b>南只 夕</b> 次                                                                                                    | 而法心                                                 | 放石峠太                               | 刷新签名状态                 | 发起自然人签名            |
| 1<br>1                                                                                                    | 法定代表人,申请人                                           | ☆☆4N芯<br>未签名                       | 亚查时间                   |                    |

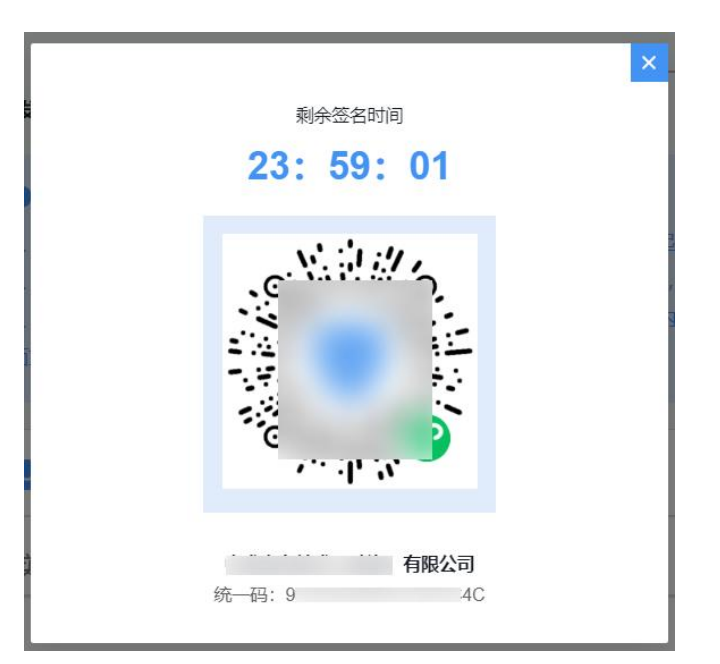

相关人员通过微信扫一扫识别二维码进入"粤信签"小程序,根据提示进行登录和签名。

#### 3.1.1.2.人脸识别登录

如果您尚未注册,请点击"人脸识别登录"按钮并按照提示填写 个人信息进行注册。

如果您已注册,可"人脸识别登录",也可直接点击"账密登录" 按钮,并输入您的用户名和密码进行登录。

|               | 粤信签                                   | ••• •       | <                | 人脸识别认证            |      | ۲  |
|---------------|---------------------------------------|-------------|------------------|-------------------|------|----|
|               |                                       |             |                  |                   |      |    |
|               | 欢迎进入<br>粤信签微信小程/                      | <b>₽</b>    |                  | [8]               |      |    |
|               |                                       |             | 当前小              | 业务需要人脸识别          | 」验证  |    |
|               |                                       |             | 证件类型             |                   |      |    |
|               |                                       |             | 居民身份证            |                   |      | 选择 |
| 为了保<br>录,查    | 护您的隐私安全,请您先进<br>看签署任务详情。              | 行实名登        | 姓名               |                   |      |    |
| 说明            | 作靈塵你拥有答罢权限,并制                         | 作个人英文。      | 请输入姓名            |                   |      |    |
| 212,428 206 1 | P (6) 36 46 20 H 12 46 14 (16) 71 102 | IFT ALL LO  | 身份证号码            |                   |      |    |
|               | 人脸识别登录                                |             | 请输入身份证           |                   |      |    |
|               | 账密登录                                  |             | □ 我已阅读并<br>人信息保护 | 同意遵循《用户服务协<br>政策》 | 办议》和 | 《个 |
| 數             | 广东省政务服务和数据管理/<br>字广东网络建设有限公司提供        | 局主办<br>技术支持 |                  | 开始人脸识别验证          |      |    |

## 3.1.1.3.文件签署

(1)登录成功后,即可查看当前需要签署的文件。确认无误后,勾 选用户协议,点击确定签署按钮,进行人脸识别验证

| ŵ        | 签署文件            | ·•· •            |
|----------|-----------------|------------------|
|          | 签署剩余时间 : 23:28: | 43               |
| 请您查阅并签署  |                 |                  |
| 请尽快处理签署任 | 壬务。您可以选择        | 【确认签署】           |
| 任务详情     |                 |                  |
| 发起人信息    |                 |                  |
| 发起人      |                 |                  |
| 时间要求     |                 |                  |
| 发起时间     | 2               | 2025-02-11 11:06 |
| ***      |                 | 025 02 12 11.00  |
| 银矿工厂中引目引 | 4               | :025-02-12 11:06 |
| 待签署文件    |                 |                  |
|          |                 | 请查阅 >            |
| 我的待签     |                 |                  |
| 签名:      |                 |                  |
|          |                 |                  |
| ☑ 我接受《广东 | <省统一电子印章及3      | 经名平台用户协议》        |
|          | 确定签署            |                  |
|          |                 | _                |

(2) 人脸识别后,小程序提示您已确认签署即签署成功。点击 查看签署详情,即可查看签署的文书内容

| 습     | 签署文件                          | ••• •      |              | 签署文件    | ••• •           |
|-------|-------------------------------|------------|--------------|---------|-----------------|
|       |                               |            | ****; >,您好   |         |                 |
|       |                               |            | 🔗 你已处理了      | 签署任务    |                 |
|       |                               |            | 任务详情         |         |                 |
|       |                               |            | 发起人信息        |         |                 |
|       | 您已确认签署                        |            | 发起人          |         |                 |
| 感谢您使用 | 电子签章小程序,您可以通<br>瞿个人签名和查看签署记录。 | 挝小程序管<br>。 | 时间要求         |         |                 |
|       | 杳看签署详情                        |            | 发起时间         | 20      | 025-02-11 11:06 |
|       |                               |            | 截止时间         | 20      | 025-02-12 11:06 |
|       | 进入电子签草小程序                     |            | 已签署文件        |         |                 |
|       |                               |            |              |         | 请查阅 >           |
|       |                               |            | 我的签署情况       |         |                 |
|       |                               |            | 签名:          |         |                 |
|       |                               |            | 状态           |         | 已签署             |
|       |                               |            | 签署时间         | 20      | 025-02-11 11:38 |
|       |                               |            | 2#           | 〉中乙次音小印 |                 |
|       |                               |            | <u>ب</u> تر. | 八七丁亚早小性 | -               |

(3) 返回系统,查看结果,显示已签名即签署成功。

| 👤 人员列表 |        |           |      |           |                           |
|--------|--------|-----------|------|-----------|---------------------------|
| 实名认证 3 | 电子签名 📀 |           |      |           |                           |
|        |        |           |      | 刷新签名状态    | 查看签名二维码                   |
| 序号 名称  |        | 职位/身份     | 签名状态 | 签名时间      |                           |
| 1      |        | 法定代表人,申请人 | 已签名  | 2025-02-1 | 1 11:05: <mark>1</mark> 8 |

## 3.1.2. 电子营业执照非自然人电子签名操作指引

#### 3.1.2.1.进入电子营业执照小程序

迁移登记业务提交后,在认证签名界面,切换到"电子签名"标 签页,进入签名界面,自然人签名后,在非自然人签章模块点击"开 始签名",生成企业签章,法人扫二维码进行签名。(备注:需要全部自然 人签名才可以生成,如果办理迁移业务涉及到法人变更,则由变更前的法人进行企业签字)

| 名认                     | 证 🕄 电子签                                 | Ž 📀                         |                |                    |                          |
|------------------------|-----------------------------------------|-----------------------------|----------------|--------------------|--------------------------|
|                        |                                         |                             |                | 刷新签名状态             | 查看签名二维码                  |
| 序号                     | 名称                                      | 职位/身份                       | 签名状态           | 签名时间               |                          |
| 1                      |                                         | 法定代表人,申请人                   | 已签名            | 2025-02-11         | 11:05:18                 |
|                        |                                         |                             |                |                    |                          |
| 签名<br>自然人<br>执照签<br>序号 | <b> E自然人</b><br>需通过电子营业执照进行<br>名。<br>名称 | 一签名。非自然人签名需要等待当前企业的<br>职位身份 | 的所有自然人成员完 签名状态 | 成签名后, 方可进行<br>签名时间 | 排自然人的电子<br>たいしょう<br>操作 ₩ |

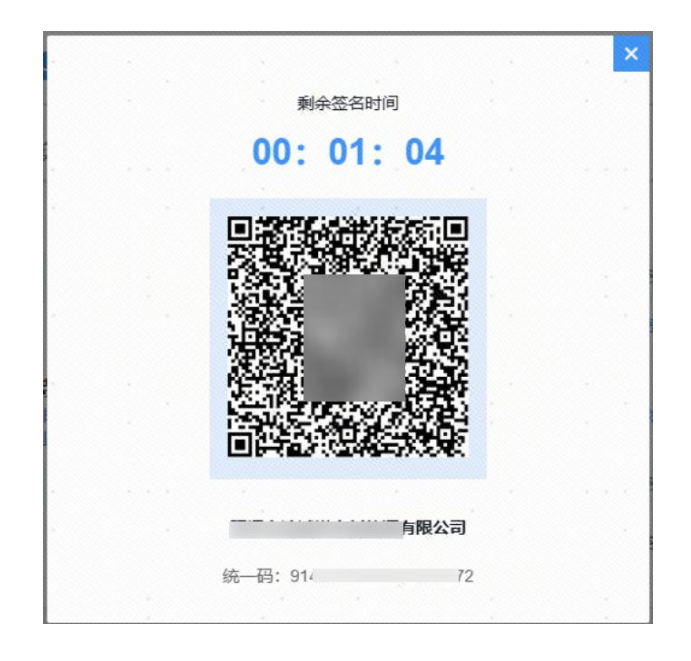

法人通过微信扫一扫识别二维码进入"电子营业执照"小程序, 根据提示进行登录和签名。(备注:如果办理迁移业务涉及到法人变更,则由变更 前的法人进行企业签字)

## 3.1.2.2.下载营业执照(如已下载,可省略该步骤)

(1) 法人扫码进入后,点击下载执照,输入信息进行人脸识别

|                                                                                                    | 执照列表                                                                                                    |                                                | $\odot$ |
|----------------------------------------------------------------------------------------------------|----------------------------------------------------------------------------------------------------|------------------------------------------------|---------|
| 您已有0张电子<br>子执照                                                                                                    | 营业执照,请选择                                                                                                    | 办理业务的                                          | 电       |
| 请输入企业名称或                                                                                                    | 龙统一代码                                                                                                    |                                                |         |
| + 100                                                                                                    |                                                                                                    |                                                |         |
| <ul> <li>・ 您尚未下<br/>440<br/>权限果で足。</li> <li>・ 加速管果</li> <li>・ 加速度果</li> <li>・ 加速度</li> <li>・ 加速度</li> <li>・ 加東在載</li> <li>・ 加表に下燃</li> <li>・ 加</li> <li>・ 加</li></ul> | 温馨提示<br>载统一社会信用作<br>"的执<br>法定代表人,人用<br>执照。<br>证照管理员,请罪<br>权他人管理执照"<br>办事人,请联系征<br>能授权后下载,在<br>代<br>或证照管理员忽》 | <b>代码</b> 为" <b>91</b><br>照,或执道<br>。<br>送 功 通过 |         |

(2) 完成实民认证后,点击需要下载的营业执照,点击开始下

载,即可下载营业执照

| <                     | 公司列表     |      | 0  |
|-----------------------|----------|------|----|
| 登记地 广东                |          |      | >  |
| 请输入企业名称或线             | 充一代码     |      | Q, |
| 已查询出0条可下              | 载记录:     |      |    |
| 已查询出5条已下              | 载执照记录:   |      |    |
| :以以                   | 以(珠海市横琴) | 服装零售 | 有  |
| 限责任公司<br>9144(<br>广东省 | F4Y21    | 法定代  | 表人 |
| Ŧ                     |          |      |    |
| 2<br>9                |          |      |    |
| 5                     |          |      |    |
| ∃,,,、<br>业(有限合伙)      |          | v    |    |
| 9<br>r                |          |      | 人  |
| Ť                     |          |      | ~  |
| )                     |          |      |    |
| 9<br>广东省              |          | 法定代  | 表人 |
| 全选(0)                 | [        | 开始下  | 载  |

# (3) 输入密码即可下载成功(初始密码是 123456)

| ۲.   | 执照验证 |      | 0  |
|------|------|------|----|
| 企业名称 | 珠海市植 | 有限责任 | 公司 |
| 统一代码 | 914  | H4E  |    |
| 执照密码 |      |      |    |

|                                                           | 确认                                        |         |
|-----------------------------------------------------------|-------------------------------------------|---------|
| 昌馨提示:                                                     |                                           |         |
| 1.如果您的国<br>§对信息。                                          | 手机上有多个电子营                                 | 业执照,请仔细 |
| <ol> <li>2.执照密码</li> <li>2.执照密码</li> <li>(清您及)</li> </ol> | 7)始化为: <mark>123456</mark> ,:<br>时进行累码修改。 | 为了您的执照安 |
|                                                           | 12 AG 13 AG 13 AG 13 AA 11                |         |
|                                                           |                                           |         |
|                                                           |                                           |         |
|                                                           |                                           |         |
| 1                                                         | 2                                         | 2       |
| I                                                         | 2                                         | 3       |
| 4                                                         | 5                                         | 6       |
| 4                                                         | 5                                         | 0       |
| 7                                                         | 8                                         | 9       |
|                                                           | 0                                         |         |
|                                                           |                                           |         |

# 3.1.2.3.文件签署公章

(2) 下载电子营业执照后, 进入到签名界面

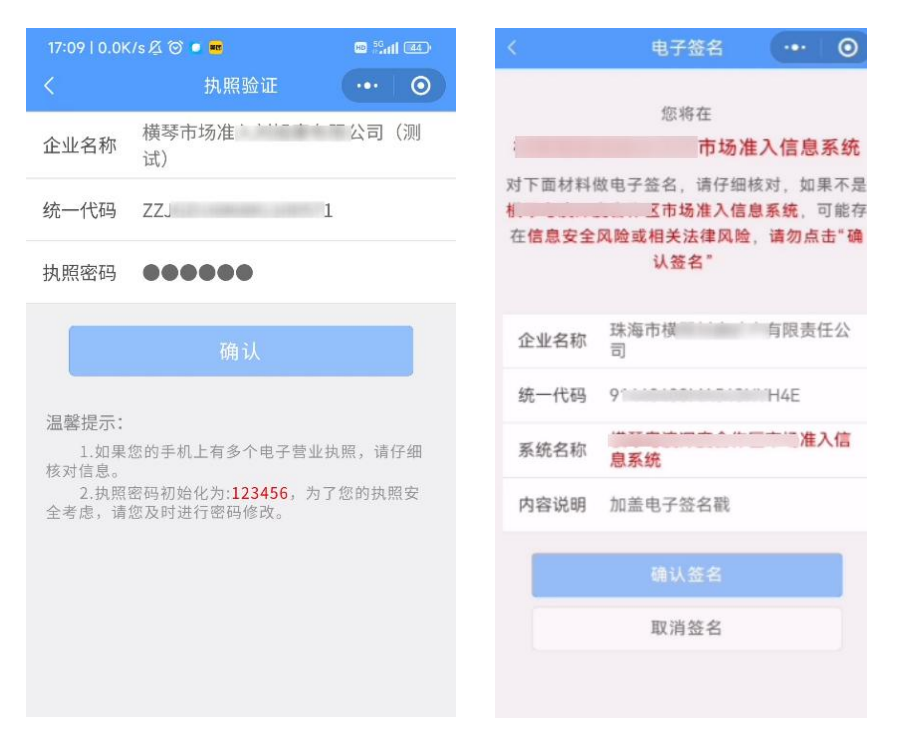

(3) 点击确认签名,出现下面的提示,即签名成功

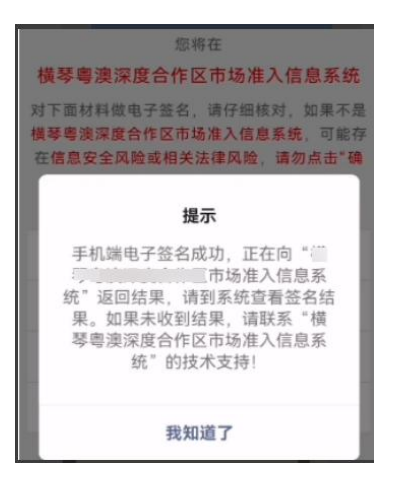

(4) 返回系统,查看结果,显示已签名即签署成功

| 非自然人<br>业执照签 | 需通过电子营业执照进<br>名。 | 行签名。非自然 | 然人签名需要等待当前企 | 企业的所有自然人成员完成 | 密名后, 方可进行非 | 自然人的电子营 |
|--------------|------------------|---------|-------------|--------------|------------|---------|
| 序号           | 名称               |         | 职位/身份       | 签名状态         | 签名时间       | 操作      |
| 1            | 司                | 有限公     | 公司公章        | 已签名          |            |         |

# 3.2. 实名认证操作指引

1、迁移登记业务提交后,在认证签名界面,选择需要实名认证的人员,发起实名认证,也可点击"发起所有实名"按钮,一键发起实名。

| 企业迁移登记一件事                                     |        |                                                                                     |                                                       |                                                    |                             | ß                                     |
|-----------------------------------------------|--------|-------------------------------------------------------------------------------------|-------------------------------------------------------|----------------------------------------------------|-----------------------------|---------------------------------------|
| <b>由</b> 1.智能导办                               | 0      | 待发起认证签名                                                                             |                                                       | 认证签名中                                              |                             | 企业自动提到                                |
| 自2.企业迁移                                       | 0      | ∂ 温馨提示                                                                              |                                                       |                                                    |                             |                                       |
| 【可选】                                          | 修改办理事项 | 1、实名认证需在48小时<br>2 实名认证方法: 在5                                                        | 时内完成,如认证过期<br>5.付宝APP由 埋索查                            | ),可在实名认证页面<br>词"注册登记身份验证                           | 重新发起认证。<br>"小程序" 进入小程序 按照界面 | 进 <u>引</u> 完成实复计证                     |
| ▲ 1.住房公积金迁移                                   | 0      | 3、电子签名,自然人名                                                                         | 签名需在48小时内完成                                           | 非自然人签名需要在                                          | 10分钟内完成,如果签名已过期,            | ,可以在电子签名页                             |
| ■2.税务迁移                                       | 0      | 面重新发起签名。                                                                            |                                                       |                                                    |                             |                                       |
|                                               |        |                                                                                     |                                                       |                                                    |                             |                                       |
| 【附件及文书信息】                                     |        | 💄 人员列表                                                                              |                                                       |                                                    |                             |                                       |
| 【附件及文书信息】<br>目1.材料上传                          | ø      | 👤 人员列表                                                                              |                                                       |                                                    |                             |                                       |
| 【附件及文书信息】<br>1.材料上传<br>2.文书确认                 | 0      | 人员列表<br>实名认证 8 年                                                                    | 日子签名 👂                                                |                                                    |                             |                                       |
| 【附件及文书信息】<br>目1.材料上传<br>副 2.文书确认<br>2.3.认证签名  | 0      | 上 人员列表<br>实名认证 8 年                                                                  | 3子签名 👂                                                |                                                    | 发起所有                        | <b>文</b><br>致名状态                      |
| 【附件及文书信息】<br>目 1.材料上传<br>星 2.文书确认<br>2.认证签名   | 0      | <ul> <li>人员列表</li> <li>(実名认证 6) 時</li> <li>(所号 名称)</li> </ul>                       | 3子签名 🥑<br>职位身份                                        | 认证状态 音                                             | 发起所有<br>实名时间    实名过期时间      | 1英名<br>刷新实名状态<br>操作                   |
| 【附件及文书信息】<br>目 1.材料上传<br>昆 2.文书确认<br>【 3.认证签名 | 0      | <ul> <li>人员列表</li> <li>(実名认证 ⑥ 申</li> <li>(序号 名称)</li> <li>1</li> </ul>             | <ul> <li>R位身份</li> <li>委託代理人</li> </ul>               | <b>认证状态</b> 3<br>未认证                               | 发起所有<br>实名时间  实名过期时间        | 政治     刷新文名状态       操作        发起实名    |
| 【附件及文书信息】<br>目 1.材料上传<br>目 2.文书确认<br>2 3.认证签名 | 0      | <ul> <li>人员列表</li> <li>(空名认证 ⑥ 氏)</li> <li>(序号 名称)</li> <li>1</li> <li>2</li> </ul> | 3子签名 ❷           取位身份           致抗代理人           法定代表人 | <ul> <li>认证状态</li> <li>注入证</li> <li>未认证</li> </ul> | 发起所有<br>实名时间 实名过期时间         | iges 刷新gest状态<br>操作<br>发起ges<br>发起ges |

2、发起实名认证后,相关人员可到支付宝搜索【登记注册身份 认证小程序】点击进入实名认证,如下图:

| 全部 小程序 生活                    | 号 理财 市民服务 直播                       | Stark Administration for Narihan Regulation                 |
|------------------------------|------------------------------------|-------------------------------------------------------------|
| 受记注册身份<br>政府 小程序<br>帮助企业法人一键 | <b>验证小程序</b> 进入》<br>完成身份验证         | 登记注册身份验证                                                    |
| <b>身份验证</b> 公 公 业 法 人 一 键核验  |                                    | 164 - <b>1</b> -                                            |
| ③国家市场监督管理总局                  |                                    |                                                             |
| 大家都在搜                        |                                    | 证件类型 身份证                                                    |
| 办理营业执照                       | 公司注册                               | 证件号码                                                        |
| 工商登记注册                       | 国家政务服务平台                           |                                                             |
| 营业执照查询                       | 代办营业执照                             |                                                             |
| 猜你喜                          | 欢以下结果                              |                                                             |
| 小程序                          |                                    |                                                             |
| <b>创业宝电子营</b><br>上海雾都信息科技    | <b>业执照</b> 品牌 >    時限公司 1000+人最近使用 | 为提高验证安全等级,使用自然人身份证进行核验的,紧<br>通过本人人像信息核验及本人银行卡信息核验。          |
| (注册公司-鱼)                     | 爪财税 品牌                             | ✓ 認知器并同意服务提供老假权按照《个人信息处理规则》<br>实施个人信息处理并用于身份核验、详见《个人信息处理规则》 |
| ····· 杭州重川间网络和               | 时又有限责任 1000+人最近度                   | 查看待办事项                                                      |
| 每天下<br>章·教育和<br>郑州梦之创文化作     | 媒有限公司 2万+人最近使用                     | 如有其他问题请点击此获得技术支持                                            |
| ◎88 代办营业执照                   | -合吴财税                              |                                                             |

3、如上图:填写个人信息,点击【查看代办事项】,进行人脸 识别登录,如下图

| く 身份验证                                                                                                    |
|----------------------------------------------------------------------------------------------------|
| (Jacobian Carlos Carlos |
|                                                                                                    |
| 国家市场监督管理总局                                                                                                    |
| 为了便于你满足国家市场监督管理总局的实名制的要求,<br>需要你使用支付宝认证服务,并在认证完成后,授权其查<br>询如下信息                                                                                                    |
| <ul> <li>你的本次人脸认证结果</li> <li>你本次认证过程中拍摄的人脸照片</li> </ul>                                                                                                    |
| 使用服务须同意 <b>《认证服务协议》</b>                                                                                                    |
| 同意协议并认证                                                                                                    |
| 暂不认证                                                                                                    |

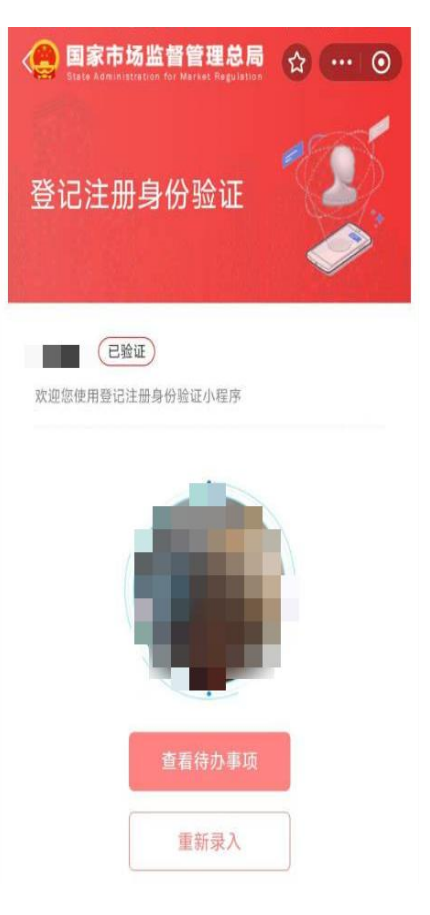

4、如上图:点击【查看代办事项】进入,即可查看需要实名的 事项。如下图:

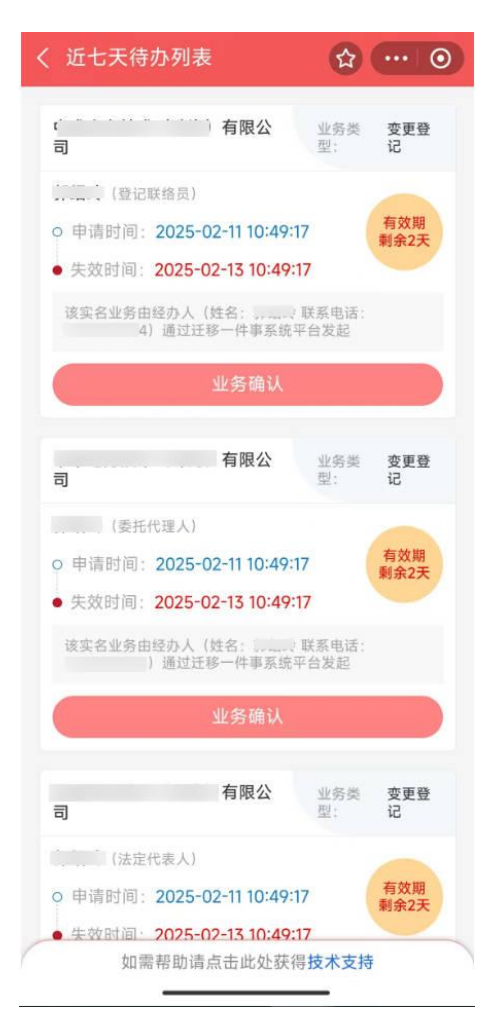

5、如上图,点击业务确认后,即可进行实名认证,如下左图, 实名认证成功后,跳转到【校验信息】页面进行签名校验。如下图:

| 身份验证                                                            | < > | 核验信息                                                                                                    | \$                              |
|-----------------------------------------------------------------|-----|----------------------------------------------------------------------------------------------------|---------------------------------|
| <b>(</b>                                                        |     | The                                                                                                    |                                 |
| 国家市场监督管理总局                                                      |     |                                                                                                    |                                 |
| 为了便于你满足国家市场监督管理总局的实名制的要求,<br>需要你使用支付宝认证服务,并在认证完成后,授权其查<br>甸如下信息 | 리   | 有限公                                                                                                    | 业务类 <b>变</b> 型: 记               |
| 你的本次人脸认证结果<br>你本次认证过程中拍摄的人脸照片<br>吏用服务须同意 <b>《认证服务协议》</b>        | •   | <ul> <li>(登记联络员)</li> <li>申请时间: 2025-02-11 10:4</li> <li>核验时间: 2025-02-11 10:4</li> <li>该验时间: 2025-02-11 10:4</li> <li>该验过珍一件事系</li> </ul> | 9:17<br>9:58<br>。联系电话:<br>统平台发起 |
| 同意协议并认证                                                         | 请   | 签字以完成核验                                                                                                    | 全屏                              |
| 暂不认证                                                            |     |                                                                                                    |                                 |
|                                                                 |     |                                                                                                    |                                 |
|                                                                 |     | <b>26</b> .21                                                                                                    |                                 |

6、如上图:签名后点击确认,即实名验证成功:如下图:

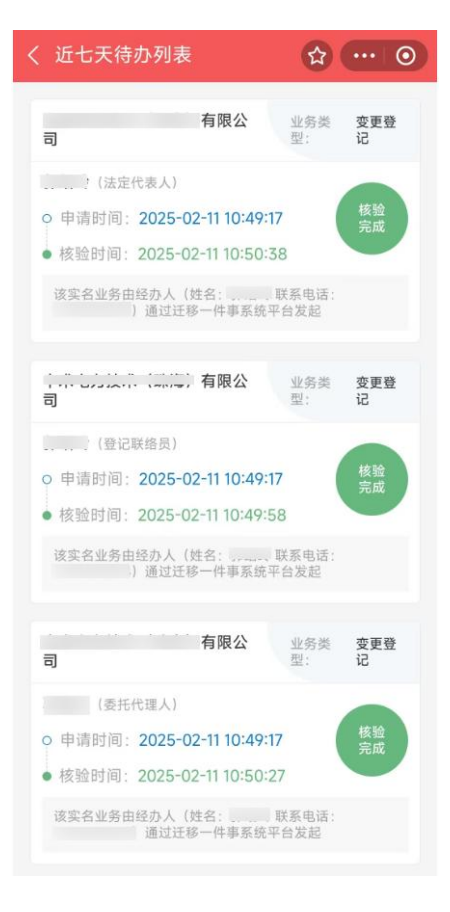